### ภาพผนวก ก คู่มือการติดตั้งโปรแกรม

การติดตั้งโปรแกรมประกอบไปด้วยกัน 3 ส่วน ได้แก่

- ก1. การติดตั้งโปรแกรมสำหรับจัดการฐานข้อมูล
- ก2. การติดตั้ง myodbc-2.50.37-win95 สำหรับติดต่อกับฐานข้อมูล
- ก3. การติดตั้งโปรแกรม ระบบการจัดการกรุภัณฑ์มหาวิทยาลัยพายัพ

## ก1. การติดตั้งโปรแกรมสำหรับจัดการฐานข้อมูล

การติดตั้งโปรแกรม MySQL โปรแกรมที่ใช้ คือ MySQL Server and Client 3.23.47

- 1. ใส่แผ่นซีดีรอมลงใน ซีดีรอมไดร์ฟ
- 2. เลือกเมนู Start และเลือก Run
- 3. เลือกอ่านข้อมูลจาก ซีดีรอมไดร์ฟ
- 4. เลือกตัวติดตั้งโปรแกรมจากโฟล์เดอร์ MySQL -setup
- 5. เข้าสู่ตัวติดตั้งโปรแกรม โดยดับเบิลกลิกเลือก Setup.exe
- 6. จากนั้นจะปรากฏหน้าจอดังนี้

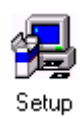

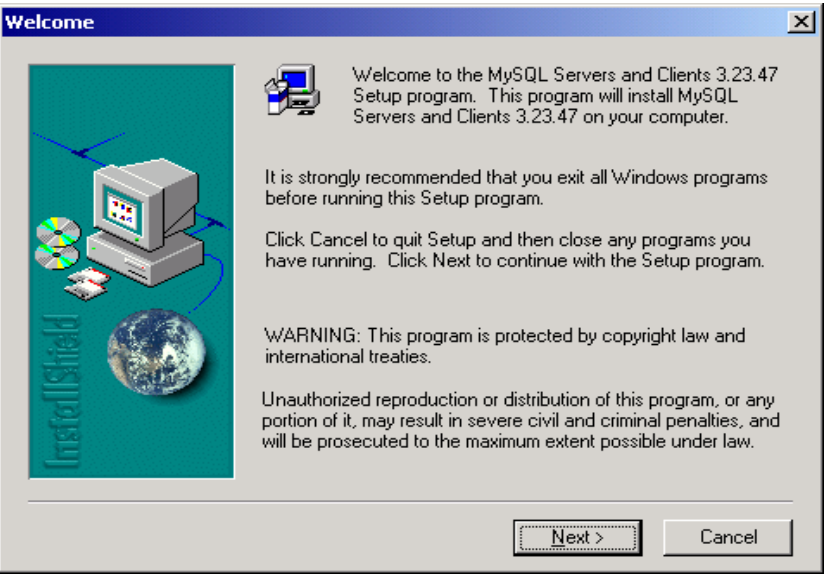

รูป ก.1 แนะนำโปรแกรม

เมื่อต้องการติดตั้งโปรแกรมให้เลือก

7. จะปรากฏจอภาพแสดงรายละเอียด MY.CNF ซึ่งเป็นเป็นไฟล์ในการกำหนดค่าของ MySQL

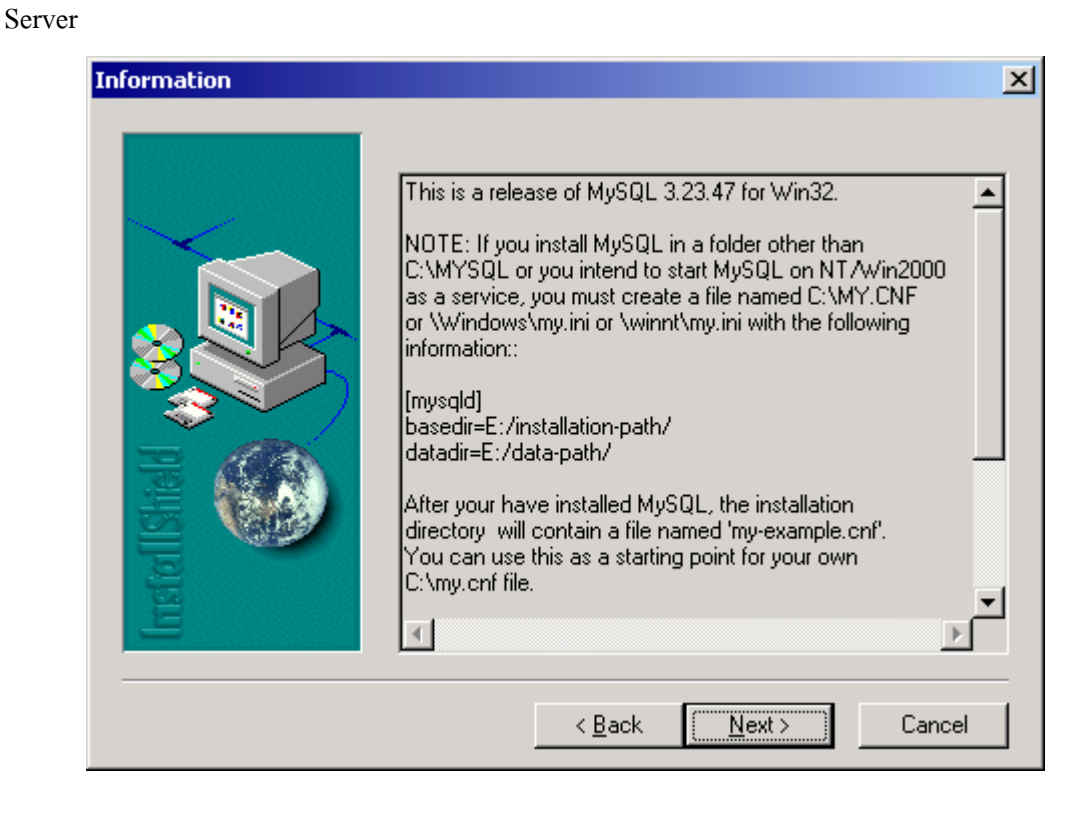

รูป ก.2 แสดงรายละเอียด MY.CNF ไฟล์

# 8. จะปรากฏหน้าจอให้เลือก Directory ในการติดตั้งโปรแกรม MySQL ให้เลือกปุ่ม Next

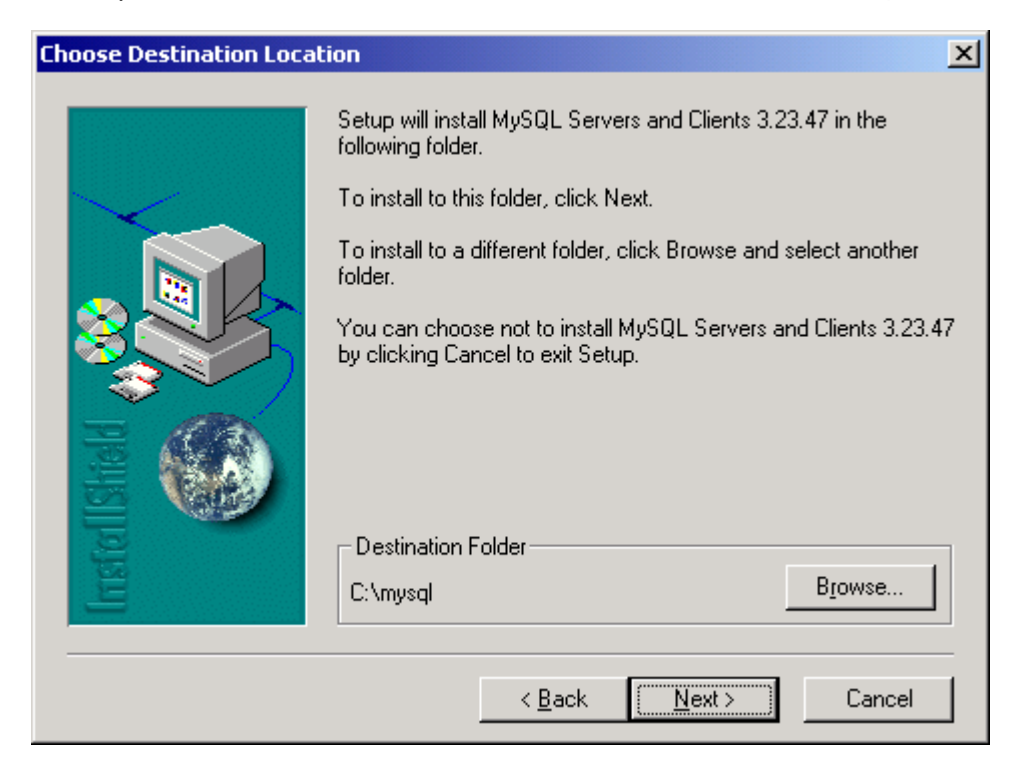

รูป ก.3 เลือก Directory สำหรับ MySQL

9. ปรากฏจอภาพให้เลือกวิธีการติดตั้ง ซึ่งผู้ใช้สามารถเลือกการติดตั้งได้ในกรณีผู้พัฒนาเลือกหัวข้อ Custom แล้วเลือก ปุ่ม Next

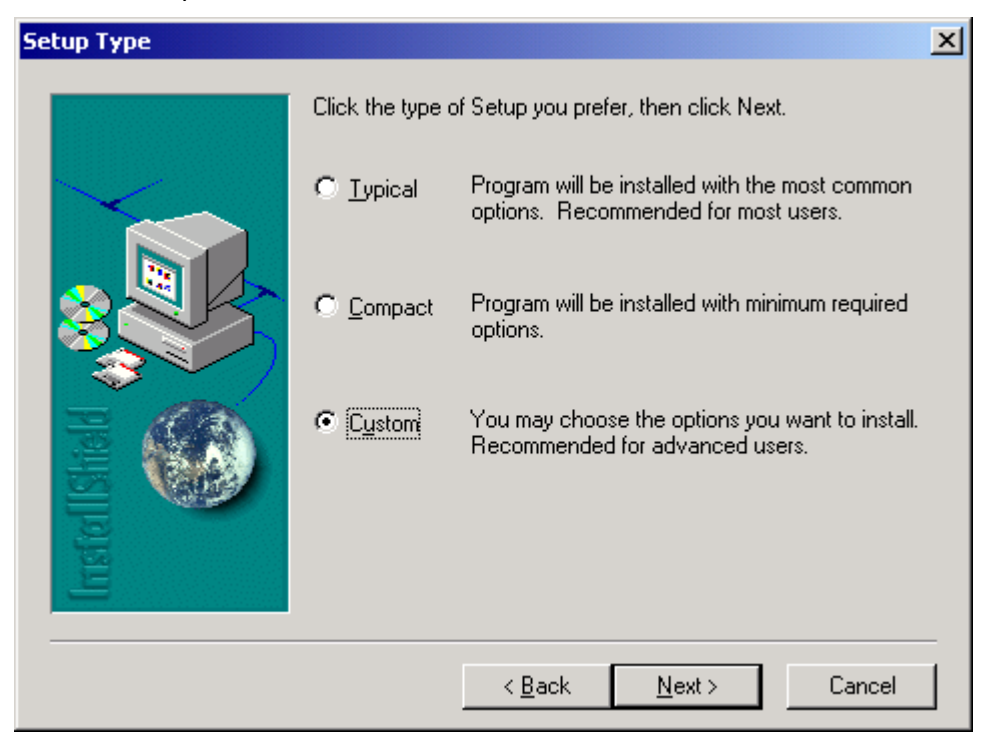

รูป ก.4 รูปชนิดการติดตั้ง Setup Type

10. โปรแกรมจะให้แสดงรายละเอียดของข้อมูลให้ผู้ใช้ได้เลือกติดตั้ง ให้เลือกปุ่ม Next เพื่อเริ่มทำ การติดตั้ง

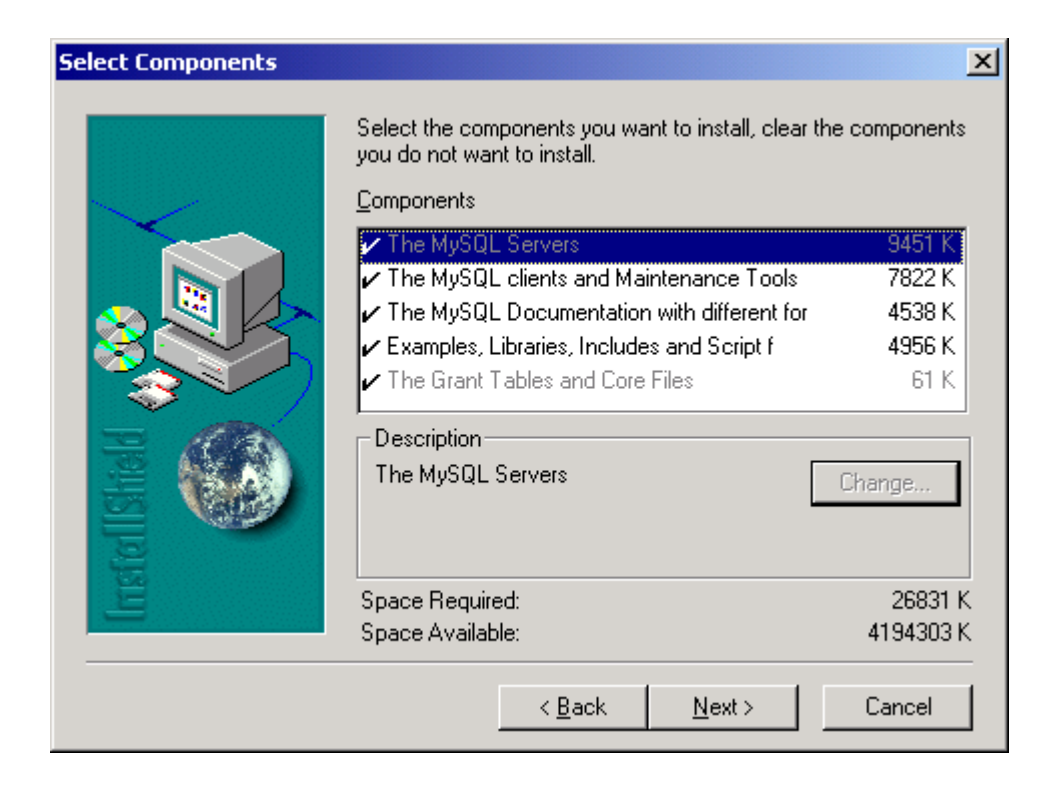

รูป ก.5 แสดงรายละเอียดของโปรแกรมที่จะติดตั้ง

11. หลังจากที่เสร็จสิ้นการติดตั้งแล้วให้เลือกปุ่ม Finish เป็นการสินสุดการติดตั้งโปรแกรม MySQL Server

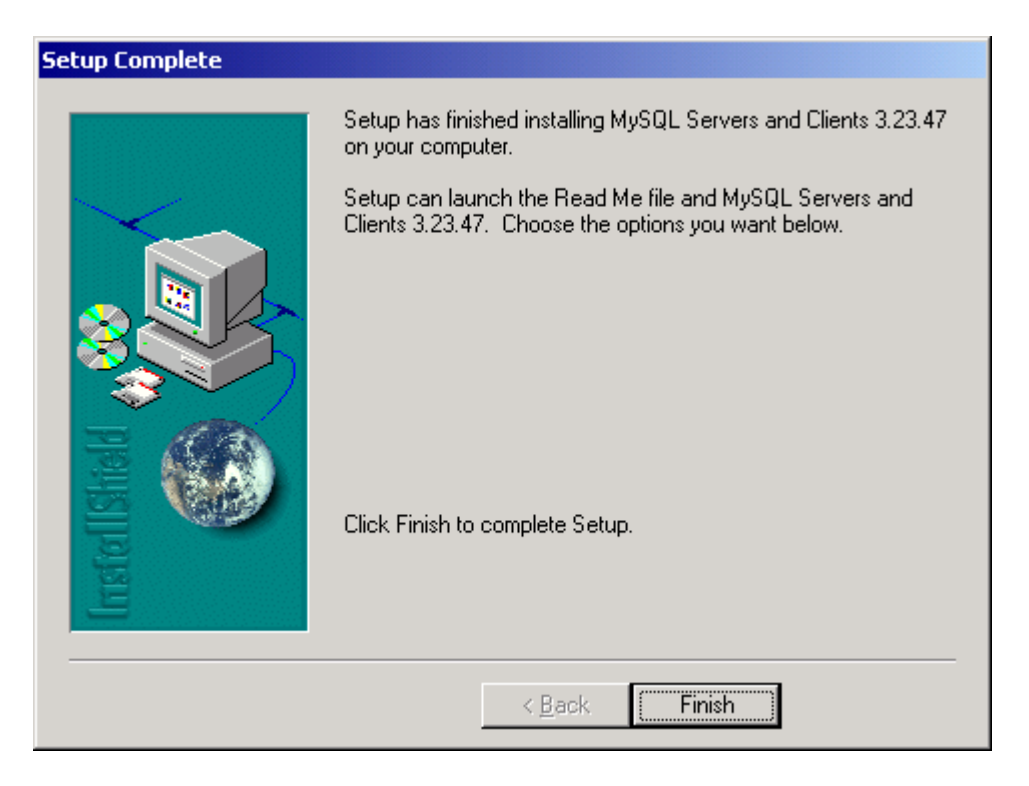

# รูป ก.6 สิ้นสุคการทำงาน

12. ทำการ Restart เครื่องคอมพิวเตอร์ จากนั้นให้ผู้ใช้เรียกโปรแกรม ซึ่งอยู่ในโฟล์เคอร์ C:\mysql\bin จากนั้นจะปรากฏจอภาพให้ผู้ใช้ได้ User name และ Password จากนั้นให้เลือกปุ่ม OK

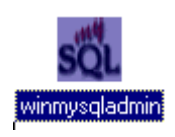

| 💑 WinMySQLadmin Quick Setup                                                                                                    |
|----------------------------------------------------------------------------------------------------|
| WSQL by<br>T.C.X<br>DataKonsultAB                                                                                                    |
| Create the my,ini file with default values and the user below. Recommended to novice user.         User name       Password         I       I |
| WinMySQLadmin Ver 1.3 Cancel OK                                                                                                    |

รูป ก.7 ป้อน User name และ Password

ส่วนต่อไปเป็นการเพิ่มผู้ใช้ และ สร้างฐานข้อมูลสำหรับการใช้งานให้ผู้ใช้ เลือกเมนู Start
 พิมพ์กำสั่ง C:\mysql\bin\mysql –u root –p แล้วกดปุ่ม Enter โปรแกรม MySQL จะให้ป้อน
 Password ในกรณีเป็นการเข้าสู่โปรแกรมครั้งแรกจะไม่มีรหัสผ่านให้ผู้ใช้กดปุ่ม Enter จะปรากฏดัง
 จอภาพ

| C:\WINNT\System32\command.com                                                                                                    |
|----------------------------------------------------------------------------------------------------|
| C:\MYSQL\BIN>mysql -u root -p<br>Enter password:<br>Welcome to the MySQL monitor. Commands end with ; or \g.<br>Your MySQL connection id is 5 to server version: 3.23.47-nt |
| Type 'help;' or '\h' for help. Type '\c' to clear the buffer.                                                                                                    |
| ահծեմի –                                                                                                    |

รูป ก.8 Setup MySQL

15. เนื่องจาก User ที่เป็น root ไม่ได้กำหนดรหัสผ่านฉะนั้นจะต้องกำหนดให้กับ root ก่อนโดยทำ ตามขั้นตอนดังนี้

mysql > uer mysql;

mysql > delete from user where user="';

mysql > update user set password=password('x-file');

ดังรูป

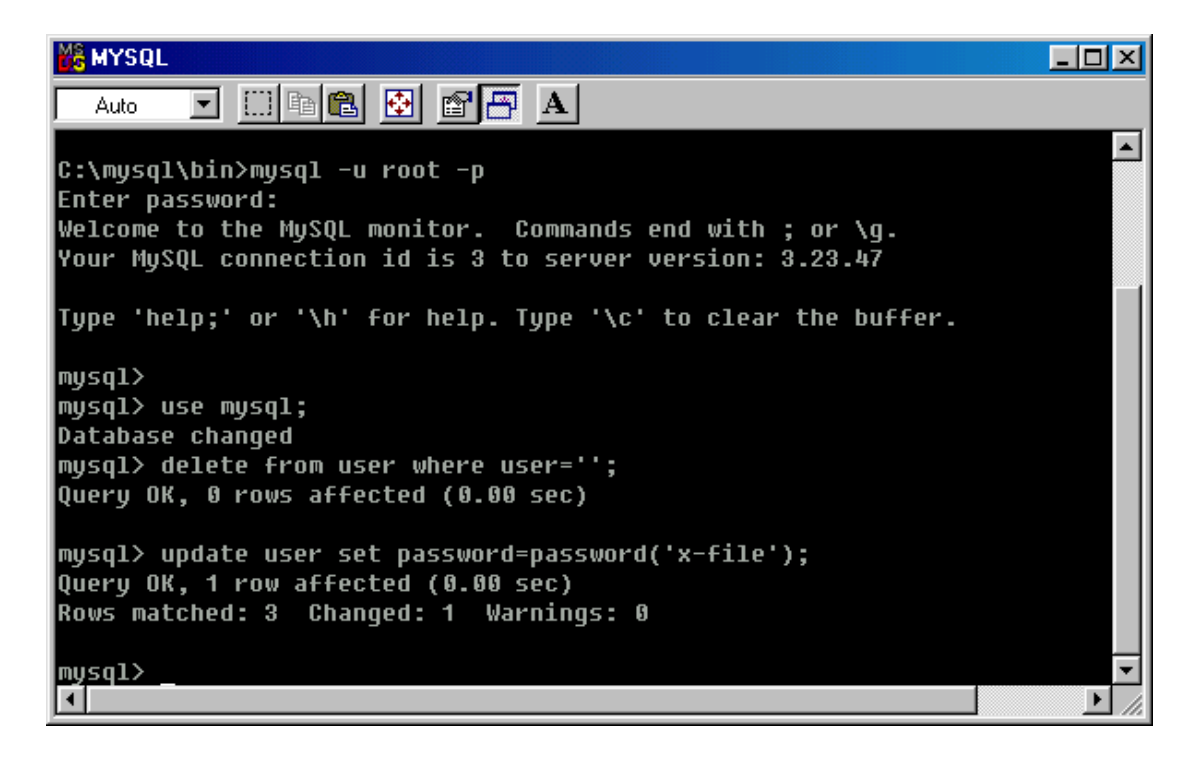

รูป ก.9 กำหนดรหัสผ่านให้กับ root

#### 16. ขั้นตอนต่อไปเป็นสร้างฐานข้อมูล และเพิ่มผู้ใช้สำหรับใช้งาน ให้พิมพ์กำสั่งคังนี้

mysql > create database DatabaseName;

mysql > grant all on asset.\* to UserName@'%' identified by 'Password'; จากรูปผู้ใช้กำหนดชื่อ Database เป็น asset UserName เป็น asset และ Password เป็น asset

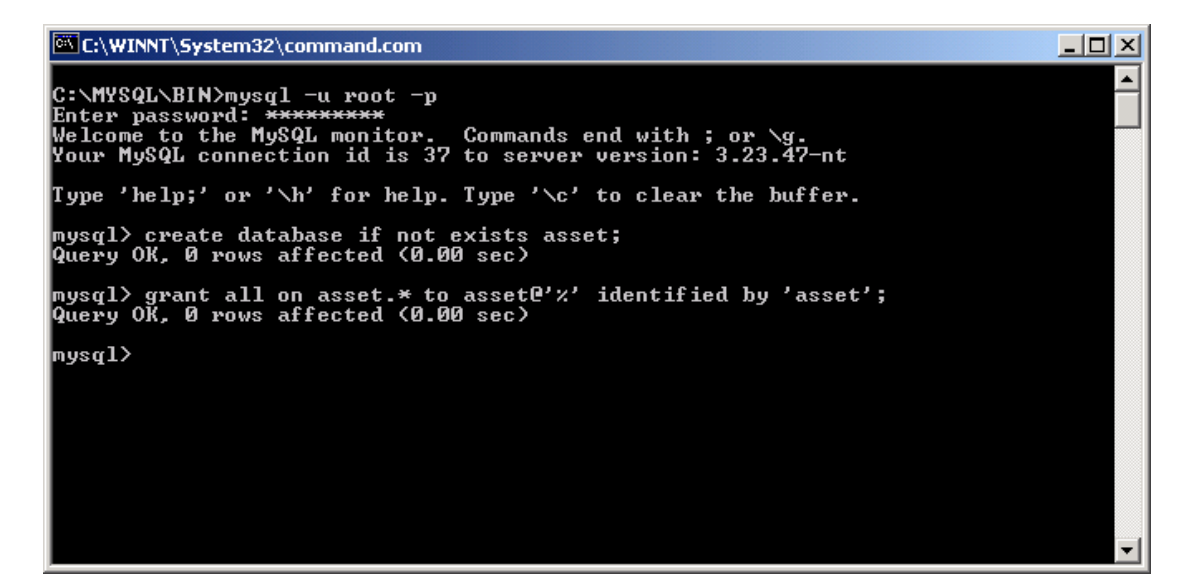

รูป ก.10 สร้าง Database และ UserName

17. ฐานข้อมูลที่สร้างขึ้นมาจะเก็บไว้ที่ c:\mysql\data\> โดยที่โฟล์เดอร์ที่เป็นฐานข้อมูลจะเป็นชื่อ เดียวกับชื่อ Database ที่สร้างขึ้นมา ตัวอย่างเช่น c:\mysql\data\asset ก1.8 ให้ทำการ copy ฐานข้อมูลต้นฉบับที่เก็บไว้ใน ซีดีรอมไดร์ฟ ซึ่งเก็บไว้ที่โฟล์เดอร์ที่ชื่อ Database มาไว้ที่ Database Directory ที่สร้างขึ้นมา ก2. การติดตั้ง myodbc-2.50.37-win95 สำหรับติดต่อกับฐานข้อมูล

การติดตั้ง myodbc-2.50.37-win95 สำหรับติดต่อกับฐานข้อมูลใช้ร่วมกับระบบการจัดการ กรุภัณฑ์มหาวิทยาลัยพายัพ โดยที่โปรแกรม myodbc-2.50.37-win95 จะเป็นตัวกลางในการเชื่อมต่อ การทำงานกับฐานข้อมูล

- 1. ใส่แผ่นซีดีรอมลงใน ซีดีรอมไดร์ฟ
- 2. เลือกเมนู Start และเลือก Run
- 3. เลือกอ่านข้อมูลจาก ซีดีรอมไดร์ฟ
- 4. เลือกตัวติดตั้งโปรแกรมจากโฟล์เดอร์ myodbc-2.50.37-win95
- 5. เข้าสู่ตัวติดตั้งโปรแกรม โดยดับเบิลกลิกเลือก Setup.exe
- 6. จากนั้นจะปรากฏหน้าจอดัง รูป ก.10นี้

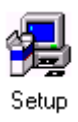

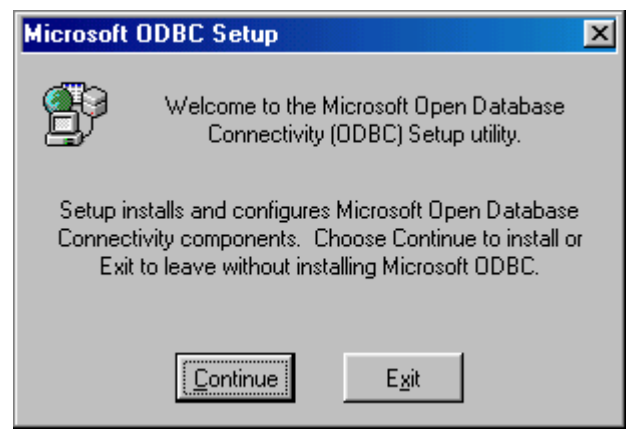

#### รูป ก.11 ODBC Setup

ให้เลือกปุ่ม Continue จะปรากฏจอภาพ ให้เลือกปุ่ม OK

| Install Drivers                        | ×                |
|----------------------------------------|------------------|
| Select one or more ODBC drivers to     | OK               |
| install from the list, then choose UK. | Cancel           |
| Available ODBC <u>D</u> rivers:        | <u>H</u> elp     |
|                                        |                  |
|                                        |                  |
|                                        |                  |
|                                        |                  |
|                                        | <u>A</u> dvanced |

รูป ก.12 Install ODBC Drivers

 เมื่อติดตั้งเสร็จแล้วจะปรากฏจอจอภาพเพื่อให้ผู้ใช้กำหนด Drivers สำหรับการติดต่อกับ ฐานข้อมูลให้เลือกปุ่ม Add

| Data Sources                                                                                                    | ×                                             |
|----------------------------------------------------------------------------------------------------|-----------------------------------------------|
| Data Sources Data Sources (Driver):  dBASE Files (Microsoft dBase Driver (*.dbf)) Excel Files (Microsoft Excel Driver (*.sls)) FoxPro Files (Microsoft FoxPro Driver (*.dbf)) MQIS (SQL Server) MS Access 97 Database (Microsoft Access Driver (*.m sample-MySQL (MySQL) | <u>C</u> lose<br><u>H</u> elp<br><u>Setup</u> |
| Text Files (Microsoft Text Driver (*.txt; *.csv))<br>Visual FoxPro Database (Microsoft Visual FoxPro Driver)<br>Visual FoxPro Tables (Microsoft Visual FoxPro Driver)                                                                                                    | <u>A</u> dd<br>D <u>r</u> ivers               |
|                                                                                                    |                                               |

รูป ก.13 กำหนด Drivers

8. หลังที่เลือกปุ่ม Add จะปรากฏจอภาพ ให้เลือก MySQL แล้วเลือกปุ่ม OK

| ld Data Source                                                                                   |        |
|--------------------------------------------------------------------------------------------------|--------|
| Select which ODBC driver you want to                                                             | OK     |
| use from the list, then choose UK.                                                               | Cancel |
| Installed ODBC <u>D</u> rivers:                                                                  | Help   |
| Microsoft FoxPro Driver (*.dbf)<br>Microsoft ODBC for Oracle<br>Microsoft Paradox Driver (*.db ) |        |
| Microsoft Text Driver (*.txt; *.csv)<br>Microsoft Visual FoxPro Driver                           |        |
| MySQL SQL ▼                                                                                      |        |

รูป ก.14 Installed ODBC Drivers

9. ให้ผู้ใช้ป้อนข้อมูลของ Database Server ที่ได้กำหนดไว้ซึ่งประกอบไปด้วย

Windows DSN name :เป็นชื่อที่ใช้ติดต่อกับผู้ใช้ MySQL host(name or IP): ชื่อ หรือ IP Address ของ Database Server MySQL database name: ชื่อฐานข้อมูลที่ได้สร้างไว้ User: ชื่อผู้ใช้ที่สร้างไว้ Password: รหัสผ่านสร้างไว้

จากนั้นให้เลือกปุ่ม OK

| This is in public domain and comes with NO WARRANTY of any kind<br>Enter a database and options for connect                                                                                                    |
|----------------------------------------------------------------------------------------------------|
| Enter a database and options for connect                                                                                                    |
| Marken DOM and a Market                                                                                                    |
|                                                                                                    |
| MySQL host (name or IP): 172.29.1.22                                                                                                    |
| MySQL database name: asset                                                                                                    |
| User: asset                                                                                                    |
| Password:                                                                                                    |
| Port (if not 3306):                                                                                                    |
| SQL command on connect:                                                                                                    |
| Options that affects the behaviour of MyODBC                                                                                                    |
| <ul> <li>Don't optimize column width</li> <li>Return matching rows</li> <li>Return table names in SQLDescribeCol</li> <li>Trace MyODBC</li> <li>Use compressed protocol</li> <li>Allow BIG results</li> <li>Ignore space after function names</li> <li>Don't prompt on connect</li> <li>Force use of named pipes</li> <li>Simulate ODBC 1.0</li> <li>Change BIGINT columns to INT</li> <li>Ignore # in #.table</li> <li>No catalog (exp)</li> <li>Use manager cursors (exp)</li> <li>Read options from C:\my.cnf</li> <li>Don't use setlocale</li> <li>Disable transactions</li> </ul> |
| OK Cancel                                                                                                    |

รูป ก.15 TDX mysql Driver default configuration

10. เป็นการเสร็จสินการติดตั้ง

| Microsoft ODBC Setup                            | × |
|-------------------------------------------------|---|
| Setup Succeeded!                                |   |
| Microsoft ODBC has been successfully installed. |   |
|                                                 |   |

รูป ก.16 Microsoft ODBC Setup

# ก3. การติดตั้งโปรแกรม ระบบการจัดการครุภัณฑ์มหาวิทยาลัยพายัพ

- 1.ใส่แผ่นซีดีรอมลงใน ซีดีรอมไดร์ฟ
- 2. เลือกเมนู Start และเลือก Run
- 3. เลือกอ่านข้อมูลจาก ซีดีรอมไดร์ฟ
- 4. เลือกตัวติดตั้งโปรแกรมจากโฟล์เดอร์ Asset
- 5. เข้าสู่ตัวติดตั้งโปรแกรม โดยดับเบิ้ลกลิกเลือก Install.exe
- 6. จากนั้นจะปรากฏหน้าจอดังรูป

| - | Asset Man                              | aging System for Payap University Setup                                                                                                    | × |
|---|----------------------------------------|----------------------------------------------------------------------------------------------------|---|
|   | Setup canr<br>Before pro<br>be running | Welcome to the Asset Managing System for Payap University<br>installation program.<br>not install system files or update shared files if they are in use.<br>ceeding, we recommend that you close any applications you may. | / |
| - |                                        | OK E <u>x</u> it Setup                                                                                                    |   |

ฐป ก.17 Asset Managing System for Payap University

ให้เลือก OK เมื่อต้องการติดตั้งโปรแกรม จากนั้นจะปรากฏคังรูป

| 🛃 Asset Managing     | g System for Payap University Setup                                                                | ×                              |
|----------------------|----------------------------------------------------------------------------------------------------|--------------------------------|
| Begin the installati | on by clicking the button below.                                                                   |                                |
|                      | Click this button to install Asset Managing Sys<br>software to the specified destination directory | tem for Payap University<br>7. |
| Directory:           |                                                                                                    |                                |
| C:\Program Files\P   | roject1\                                                                                           | Change Directory               |
|                      |                                                                                                    |                                |
|                      | E⊻it Setup                                                                                         |                                |

รูป ก.18 กำหนด Directory ที่ต้องการติดตั้ง

ตัวติดตั้งจะให้เลือกตำแหน่งในการจัดเก็บโปรแกรม หากต้องการเปลี่ยนตำเหน่งให้เลือก Change Directory

| 🛃 Change Directory                       | ×      |
|------------------------------------------|--------|
| Enter or select a destination directory. |        |
| <u>P</u> ath:                            |        |
| C:\Program Files\Project1\               |        |
| Directories:                             |        |
| C:\                                      | ОК     |
| Project1                                 |        |
|                                          | Cancel |
|                                          |        |
|                                          |        |
| Drives:                                  |        |
|                                          |        |
|                                          |        |

รูป ก.19 Change Directory

เมื่อกำหนดตำแหน่งในการติดตั้งโปรแกรมเสร็จแล้ว เช่น C:\Asset ให้กดปุ่ม Ok

| 🛃 Asset Managing System for Payap University - Choose 💌                                                                                             |
|----------------------------------------------------------------------------------------------------|
| Setup will add items to the group shown in the Program Group box.<br>You can enter a new group name or select one from the Existing<br>Groups list. |
| Program Group:                                                                                                    |
| sset Managing System for Payap University                                                                                                    |
| Existing Groups:                                                                                                    |
| Accessories                                                                                                    |
| GlobalSCAPE                                                                                                    |
| Microsoft Reference                                                                                                    |
| Microsoft Web Publishing<br>MySQL-Eropt                                                                                                    |
| Norton AntiVirus                                                                                                    |
|                                                                                                    |
|                                                                                                    |
| Continue Cancel                                                                                                    |

รูป ก.20 เลือก Program Group

เมื่อคลิค Continue โปรแกรมจะเริ่มทำการคัคลอกไฟล์จากซีคีรอมลงสู่คอมพิวเตอร์ เมื่อเสร็จ เรียบร้อยแล้วจะปรากฏข้อความแสดงการติดตั้งเสร็จสิ้น

| Asset Managing System for Payap University Setup 🛛 🔀                         |
|------------------------------------------------------------------------------|
| Asset Managing System for Payap University Setup was completed successfully. |
| OK]                                                                          |
| รูป ก.21 การติคตั้งสมบรูณ์                                                   |

เมื่อติดตั้งเสร็จสิ้นแล้วให้ท่านเลือก Ok

ในการเรียกใช้งานโปรแกรม สามารถเลือกใช้งานได้จากเมนูบาร์ โดยที่เลือก Start - > Program จากนั้นให้เลือก Asset Managing System for Payap University จากนั้นให้เลือก Asset Managing System for Payap University

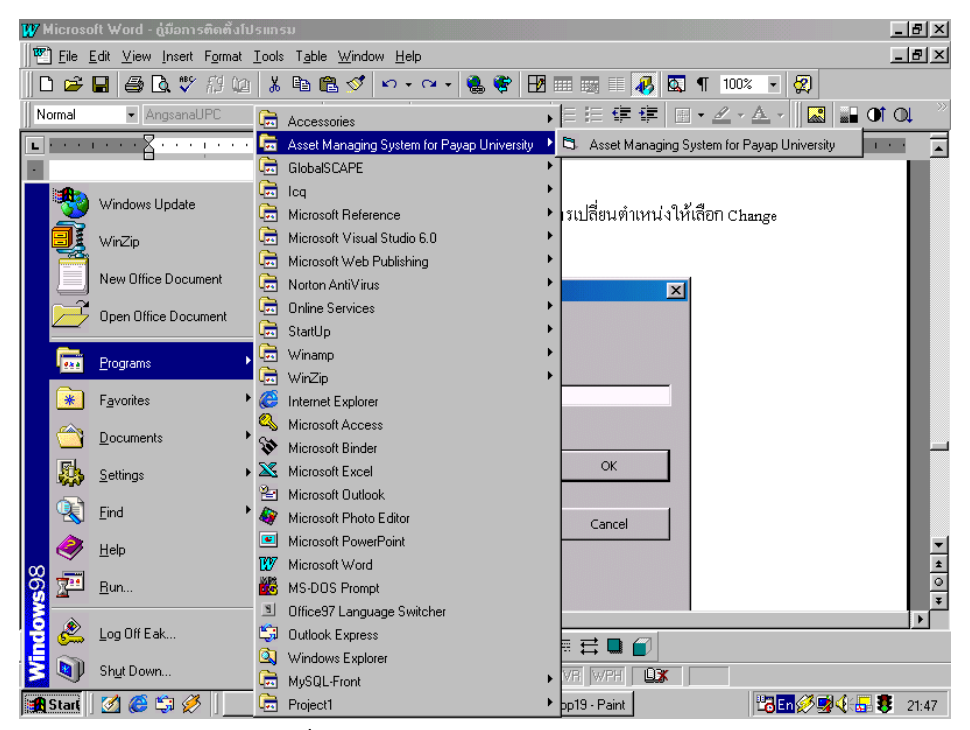

รูป ก.22 การเรียกใช้โปรแกรม Asset Managing for Payap University